## How to Access the CREST Online Learning Center

1. To access the CREST Online Learning Center, go the ASCRS website at <u>www.fascrs.org</u> and then log in by clicking on the **Member Login Button** at the top of the website.

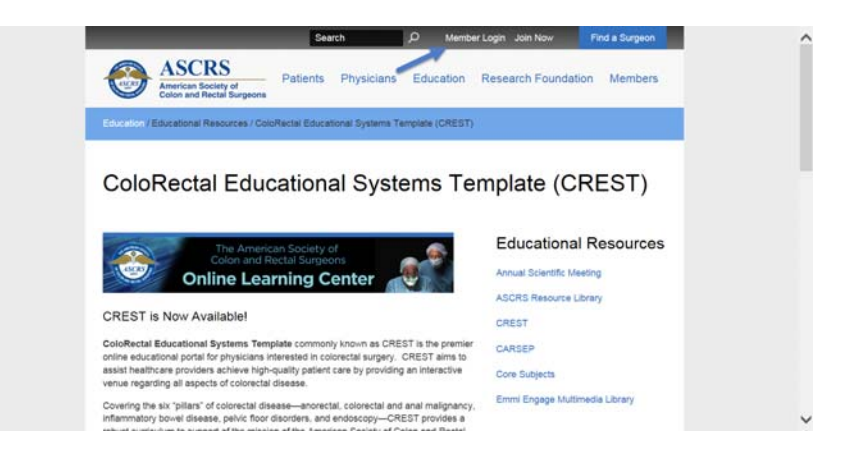

2. Enter in your Username and Password and click the Log in Button:

| Search O Member Login Join Now Find a Surgeon                                                                       | ^ |
|----------------------------------------------------------------------------------------------------|---|
| ASCRS<br>American Society of<br>Colon and Rectal Surgeons Patients Physicians Education Research Foundation Members |   |
| Home                                                                                                    |   |
| Log in Forgotten Username Request New Password                                                                      |   |
| Username * Your Username<br>Enteryour ASCRS usemane.                                                                |   |
| Password * • • • • • • • • • • • • • • • • • •                                                                      |   |
|                                                                                                    |   |
| Diseases and Conditions ASCRS News ASCRS Product Store                                                              | ~ |

3. Once you are logged in click on the My Account Button at the top of the screen:

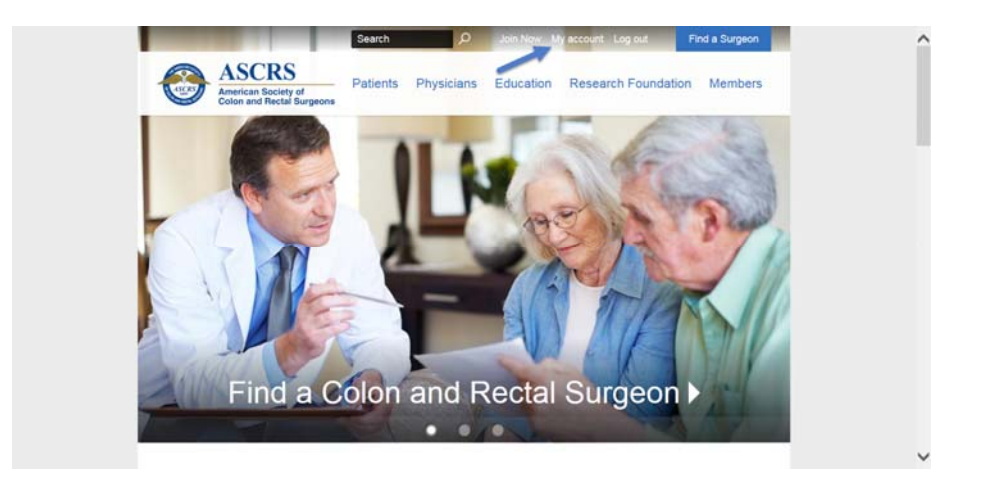

4. Next click on the **CREST Online learning Center** link at the top of your Profile Page:

| ASCRS<br>American Society of<br>Colon and Rectal Surgeons                                           |                                                                                  | Alex Wiff Cart W                      |  |
|----------------------------------------------------------------------------------------------------|----------------------------------------------------------------------------------|---------------------------------------|--|
| ASCRS Shortcuts<br>Profile<br>Store<br>Member Directory<br>Annual Meeting Registration<br>Main Site | My ASORS >> Education >> Prace<br>My ASORS Links<br>CREST Online Learning Center | ke >> Participation >> Preferences >> |  |
|                                                                                                    | My Addresses                                                                     | ×                                     |  |
| American Society of Colon<br>and Rectal Surgeon                                                     | Office                                                                           | /                                     |  |
|                                                                                                    | 85 West Algonquin Road<br>Suite 550<br>Arlington Heights, IL 60005<br>Show map   |                                       |  |
| 85 West Algonquin Road<br>Suite 550                                                                 | My Details                                                                       | × 14                                  |  |
| Arlington Heights, IL 60005                                                                         | Website                                                                          | Spouse/Companion<br>First Name        |  |
| Member Type<br>M Member                                                                             | Secondary Company<br>Name                                                        | Spouse/Companion<br>Last Name         |  |
| 12/21/2016                                                                                          |                                                                                  | Snouse/Companion                      |  |

5. Once in the ASCRS Online Learning Center, click on the **CREST** link in the blue toolbar.

| Return | to the ASCRS Hor                                                                                                  | me Page Alex Wiff                                                                                               | (Log Out)   View Your Activity Histor                                                                                                    | ty   Support                                                                                             | Search All Activities: Sel                                                                    | lect category                                                                                        | Search                                                                                          |      | ^ |
|--------|----------------------------------------------------------------------------------------------------|----------------------------------------------------------------------------------------------------|----------------------------------------------------------------------------------------------------|----------------------------------------------------------------------------------------------------|-----------------------------------------------------------------------------------------------|----------------------------------------------------------------------------------------------------|-------------------------------------------------------------------------------------------------|------|---|
|        | ACCED C 1                                                                                                    |                                                                                                    | The Ame<br>Colon and                                                                                                    | erican S<br>d Recta                                                                                      | ociety o<br>I Surgeo                                                                          | f<br>ns                                                                                              |                                                                                                 | 3.   |   |
|        | AND RECTA                                                                                                    | O                                                                                                    | nline Le                                                                                                    | earni                                                                                                    | ng Ce                                                                                         | enter                                                                                                |                                                                                                 |      |   |
|        | CRESI                                                                                                    | CARSEP                                                                                                    | WEEKET CORRECCEOM                                                                                                    | SUPPORT                                                                                                  | QUICK LINKS                                                                                   |                                                                                                    |                                                                                                 |      |   |
| 1      | ASCRS O                                                                                                    | nline Lear                                                                                                    | ning Center                                                                                                    |                                                                                                    | FEATURED WEEK                                                                                 | KLY CURRICULUM                                                                                       |                                                                                                 |      |   |
|        | Welcome to the<br>Online Learning<br>foundation in the<br>features multiple<br>Educational Sy<br>Educational Pre- | e American Soci<br>g Center – an or<br>he evaluation an<br>le online educat<br>rstems Template<br>ogram (CARSEI | ety of Colon and Rectal Surg<br>line learning system that off<br>d management of colorectal<br>onal activities including the (<br>(CREST) and the Colon and<br>, previously only available in | geon's (ASCRS)<br>ers a solid<br>disease. This sit<br>ColoRectal<br>d Rectal Surgery<br>n print format). | Weekly                                                                                        | Weekly Curriculums are<br>for CME credit. Please of<br>updates.<br>LEARN MORE >>                     | now accessible and availa<br>check back frequently for                                          | able |   |
|        | CREST provide<br>questions for th<br>Meetings, and<br>area, and inclu<br>credit for a sma                         | es full access to<br>he Colon and Re<br>hundreds of ima<br>de correspondin<br>all fee.                          | the ASCRS Textbook of Col<br>ctal Surgery Educational Pro<br>ges encompassing radiologi<br>g ASCRS Practice Parameter                                                                         | on and Rectal Si<br>ogram (CARSEP<br>cal, endoscopic a<br>ers Core Subject                               | rgery, narrated topic<br>, core subject prese<br>and anatomical disea<br>. Future releases of | c-based PowerPoint pr<br>ntations made during i<br>ase. Modules are categ<br>f new modules will also | resentations, review<br>recent ASCRS Annual<br>gorized by disease or to<br>be available for CME | opic |   |
|        | CARSEP consi<br>program develor<br>cover four majo<br>Bowel and 5) N<br>Critiques and F                           | ists of a compre<br>oped by the ASC<br>or categories: 1)<br>Ion-Neoplastic –<br>References.                     | hensive Syllabus designed a<br>RS Self-Assessment Comm<br>Basic Science; 2) Preop/Por<br>Colon/Rectal/Small Bowel.                                                                            | is a study vehicle<br>littee is comprise<br>stop Patient Care<br>Gritical Care. CA                       | preparatory to takin<br>d of multiple choice<br>; 3) Anorectal; 4) Ne<br>RSEP also includes   | g the Self-Assessmen<br>questions, including ke<br>oplasms – Colon, Rec<br>sections for Case Stu     | t Exam. The current<br>ey feature questions wh<br>tum, Anus and Small<br>dies, Photo Quizzes,   | hich |   |
|        | The aim of the<br>members can r                                                                                   | ASCRS online I<br>readily access th                                                                             | earning center is to centraliz<br>em, picking and choosing w                                                                                                    | e and bring these<br>hat they need.                                                                      | important education                                                                           | nal resources together                                                                               | in one place, where                                                                             |      |   |
|        |                                                                                                    | Feature                                                                                                    | d Activities                                                                                                    |                                                                                                    | 028                                                                                           | 00000                                                                                                | 8 9                                                                                             |      | ~ |

6. View the short video tour of CREST to learn how to navigate the modules and weekly curriculums or begin your CREST experience by clicking on one of the **6 "Pillars" of Colorectal Surgery**.

| With one of the market sciencify, the ASCHS Technics of Class as<br>market the Class of the Class of |  |
|----------------------------------------------------------------------------------------------------|--|
| The 6 "Pillars" Of Colorectal Surgery                                                                                                    |  |
| Properties Windgeware Accorded Denses Mindgeware   Brange Riserse<br>(peckelar Bill) Prove Toor Mindgeware Mindgeware                                                                                                    |  |
| Yer Al Models 2                                                                                                    |  |